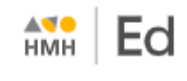

## Log In to HMH Ed™ Direct (non SSO) – Student

Your organization may be using single sign on (SSO) login credentials, or it may be using login credentials that are specific to *Ed, the HMH Learning Platform*. For SSO login instructions, see <u>Log In for SSO</u> users.

For specific-to-Ed login instructions, see the detailed steps below.

- > Before you can log in, you must have a username and a password.
  - If you are logging in to *Ed* for the first time, your administrator or teacher must provide you with your username and password information.
  - If you have forgotten your username or password, ask your teacher for help.

## How to Log In to Ed Directly (non-SSO users)

Open *Ed* at the following URL: https://www.hmhco.com/ui/login

The Sign In page appears.

**Note:** If you have logged in to *Ed* before this session, your location information is already saved and the opening **Sign In** page shows the **Username** and **Password** fields. If so, skip to step 3.

| HIMH Ed                                                                                                    |  |  |
|----------------------------------------------------------------------------------------------------|--|--|
| Sign in toursy'                                                                                                    |  |  |
| terest been a                                                                                                    |  |  |
| here'                                                                                                    |  |  |
| (P) •                                                                                                    |  |  |
| Dentsh hubuursteet leheat"                                                                                                    |  |  |
|                                                                                                    |  |  |
| and the second second s |  |  |
| 1220                                                                                                    |  |  |
| Passent*                                                                                                    |  |  |
|                                                                                                    |  |  |
| Regard fails on      Real Advanced     N                                                                                                    |  |  |
| Mil D. Senskontensifat D. Respirate D                                                                                                    |  |  |

- If necessary, specify your location information as follows:
  - a. In the Country field, begin typing the name of your country or select from the list.
  - b. In the State field, begin typing the name of your state or select from the list.
  - c. In the **District/Independent School** field, begin typing the name of your district, diocese, or school or select from the list.
- 3 In the fields provided, type your **Username** and **Password**.
- 4 Click Sign In. The student Dashboard page appears.

| and Ed                                                                                                   | Dashboard Discover Assignment                                                 | s Sco | res                                                                                           | 0 <del>0</del> ) |
|----------------------------------------------------------------------------------------------------|-------------------------------------------------------------------------------|-------|-----------------------------------------------------------------------------------------------|------------------|
| Hi, Zora!       Today is Thursday, July 08, 2021       Due Today (1) View.All.Assignments   Recent Score |                                                                               |       | Recent Scores (1)                                                                             | View.All Scores  |
| E                                                                                                    | Interactive Lesson: Unit Opener: Understand Multiplication and Area<br>Case 1 |       | Interactive Module<br>Assessment: Hodule Test Form<br>A: Understand Multiplication<br>Class 1 | 83.3             |